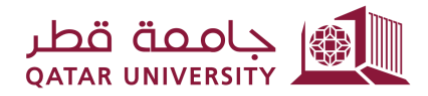

شؤون الطلاب STUDENT AFFAIRS

**Enrollment Management Department - Registration Section** 

## Student User Guide For Prerequisite Override System (2023/2024)

1- Click on the link you received by email <u>https://qusis.qu.edu.qa/sisapx/f?p=203:101</u>

| Student user guide.docx 2 MB                                                                                  |                                                              |
|----------------------------------------------------------------------------------------------------|--------------------------------------------------------------|
| Enterprise Vault                                                                                              | + Get more a                                                 |
|                                                                                                    | عزيزي الطائب / من المحترم                                    |
|                                                                                                    | برجاه تقديم طلب تسجيل مقرر لله متطلب سابق عن طريق هذا الرابط |
| http://sisdinb1.qu.edu.qa:8003/apex/l?p=203:LOGIN_DESKTOP:13871310012824:                                     |                                                              |
|                                                                                                    | رابخان الرقم الشطيلي الخاص بك: 41801001                      |
|                                                                                                    | مع تمنياتنا لك بالنجاح و المُوفِق                            |
| Dear Respected Student:                                                                                       |                                                              |
| Please submit the prerequisite Course Registration Request via this link:                                     |                                                              |
| http://sisdinb1.qu.edu.qa:8003/apex/f?p=203:LOGIN_DESKTOP:13871310012824:: And enter this PIN Code : 41801001 |                                                              |
| Dart Wirbar                                                                                                   |                                                              |

2- Enter your QU username and password to log in.

|         |           | $\rightarrow$ |         |      |  |
|---------|-----------|---------------|---------|------|--|
| Pre     | erequisit | e Overi       | ide Pro | ject |  |
| 오 a.778 | 2001      |               |         |      |  |
| passw   | vord      |               |         |      |  |
|         |           | Log In        |         |      |  |

3- After logging into the system dashboard, you will view your personal and academic information displayed.

| Student Academic Information: |                             |                           |                   |
|-------------------------------|-----------------------------|---------------------------|-------------------|
|                               |                             | 1                         |                   |
| QUID:                         | 201407905                   | Level:                    | Undergraduate     |
| English name:                 | Maryam Mohammad Balharith   | College :                 | Arts and Sciences |
| Nationality:                  | Qatar                       | Major :                   | Arabic Language   |
| Status:                       | Active                      | High School GPA           | 75.03             |
| Qu email                      | mb1407905@student.qu.edu.qa | Accumulative GPA:         | 2.18              |
| Mobile                        | 66091655                    | Earned hours \ GPA hours: | 108 \ 108         |
|                               |                             |                           |                   |
| Services                      |                             |                           |                   |
| Apply for Prerequisite        | ÷                           |                           |                   |
| View your Requests            |                             |                           |                   |

4- To submit a request, click on 'Apply for Prerequisite' under the 'Services' section and enter your termspecific PIN code.

| My Dashboard My Services 📀 |      |
|----------------------------|------|
|                            |      |
|                            |      |
| 1 Please Enter PIN Code:   |      |
|                            |      |
| *Enter PIN Code 194728001  |      |
|                            |      |
| Cancel                     | Next |
|                            |      |

5- Once you click 'Next', you will be prompted to enter the course you wish to register for and specify your reason. This section also allows you to view courses you have completed and those you are currently registered in that require prerequisites.

| * s<br>s       | elect Course:<br>elect Reason: | ARAB-110- Title: In<br>Expected to gradu | ntro to Literature & Lang<br>ate next semester القادم | uage<br>متوقع تخرجي الفصل  |             |                  | ~ (                        |                             |
|----------------|--------------------------------|------------------------------------------|-------------------------------------------------------|----------------------------|-------------|------------------|----------------------------|-----------------------------|
| List of Course | es with Prere                  | equisite ERROR                           |                                                       |                            | View your l | Passed / Registe | red Courses                | ,                           |
| CRN ↑≞         | Course                         | Error Code                               | Error D                                               | escription                 | Term        | Subject code     | Title                      | Final Grade Code            |
| 3285 MAT       | H 103                          | PREQ                                     | Prerequisite and Test Score error                     |                            | Fall 2014   | ARAB - 100       | Arabic Language I          | С                           |
| 3309 MAT       | H 103                          | PREQ                                     | Prerequisite and Test Score error                     |                            | Fall 2014   | ENGL - 110       | English I                  | F                           |
| 3798 MAT       | H 103                          | PREQ                                     | Prerequisite and Test Score error                     |                            | Fall 2014   | PSYC - 201       | Fundamentals of Psychology | D                           |
| 4039 MAT       | H 103                          | PREQ                                     | Prerequisite and Test Score error                     |                            | Spring 2015 | ARAB - 200       | Arabic Language II         | C+                          |
| 4162 MAT       | H 103                          | PREQ                                     | Prerequisite and Test Score error                     |                            | Spring 2015 | DAWA - 111       | Islamic Culture            | F                           |
| 11111-         |                                | 111111                                   |                                                       | row(s) 1 - 5 of 8 V Next > |             | 111111           |                            | row(s) 1 - 5 of 64 ♥ Next ► |

6- After submitting your request, you will receive a confirmation email. Additionally, you can use the same PIN code to apply for another course within the same term.

|                  | $\checkmark$           | Request            | © User : 20<br>submitted              | 00770240         | Role : S            | tudent       | Log Out<br>×      |
|------------------|------------------------|--------------------|---------------------------------------|------------------|---------------------|--------------|-------------------|
|                  |                        |                    |                                       | المحترمة         | 7 <b>9. 1</b> 9. 14 |              | يزتي الطالبة /    |
|                  |                        |                    | ي المعني بطرح المقرر                  | ل للقسم الأكاديم | رر له متطلب سابۇ    | لتسجيل مقر   | تم ارسال طلبك     |
|                  |                        |                    |                                       |                  | ق                   | باح و التوفي | تمنياتنا لك بالنج |
| Dear F           | Respected 8            | Student:           | · · · · · · · · · · · · · · · · · · · |                  |                     |              |                   |
| Your P<br>Best W | Prerequisite<br>Vishes | Course Registratio | on Request has been sent              | to the respe     | ctive academi       | c departr    | nent.             |

7- To follow up the progress of your request after submission, please visit 'View Your Requests' via the system dashboard, located under the 'Services' section.

| Student Academic Information: |       |                |               |                |            |  |          |                   |  |  |
|-------------------------------|-------|----------------|---------------|----------------|------------|--|----------|-------------------|--|--|
| QUID:                         |       |                | 201407905     | Level:         |            |  | Under    | graduate          |  |  |
| English name:                 |       | Maryam Mohami  | nad Balharith | College :      |            |  | Arts and | Arts and Sciences |  |  |
| Nationality:                  |       |                | Qatar         | Major :        |            |  | Arabic L | anguage           |  |  |
| Status:                       |       |                | Active        | High School GF | A          |  |          | 75.03             |  |  |
| Qu email                      |       | mb1407905@stud | ent.qu.edu.qa | Accumulative ( | iPA:       |  |          | 2.18              |  |  |
| Mobile                        |       |                | 66091655      | Earned hours \ | GPA hours: |  | 1        | 108 \ 108         |  |  |
| Services                      | isite |                |               |                |            |  |          |                   |  |  |
| View your Reques              | ts    |                |               |                |            |  | -71      |                   |  |  |
|                               |       |                |               |                |            |  |          |                   |  |  |

| Select Ter  | Select Term                |                                                                   |                     |                   |                                                  |                                                |                        |                      |                                                   |                                                 |                                  |  |  |
|-------------|----------------------------|-------------------------------------------------------------------|---------------------|-------------------|--------------------------------------------------|------------------------------------------------|------------------------|----------------------|---------------------------------------------------|-------------------------------------------------|----------------------------------|--|--|
|             | * Select Term: Fall 2022 V |                                                                   |                     |                   |                                                  |                                                |                        |                      |                                                   |                                                 |                                  |  |  |
| Course      | Order<br>Date              | Student Reason                                                    | Advisor<br>Decision | Advisor<br>Reason | Assistant Dean of<br>Student college<br>Decision | Assistant Dean of<br>Student college<br>Reason | Department<br>Decision | Department<br>Reason | Assistant Dean for<br>Student Affairs<br>Decision | Assistant Dean for<br>Student Affairs<br>Reason | Canceled By The<br>Registration? |  |  |
| PHAR<br>680 | 2023-<br>04-13             | Expected to graduate next<br>متوقع تخرجي semester<br>الفصل القادم | Pending             |                   |                                                  |                                                |                        |                      |                                                   |                                                 | No                               |  |  |
| PHAP<br>751 | 2023-<br>04-13             | Expected to graduate next<br>متوقع تخرجي semester<br>الفصل القادم | Pending             |                   |                                                  |                                                |                        |                      |                                                   |                                                 | No                               |  |  |
| PHAR<br>861 | 2023-<br>04-13             | Expected to graduate next<br>متوقع تخرجي semester<br>الفصل القادم | Pending             |                   | -                                                | -                                              | -                      | -                    | -                                                 | -                                               | No                               |  |  |
|             |                            |                                                                   |                     |                   |                                                  |                                                |                        |                      |                                                   |                                                 |                                  |  |  |

\* Select Term: Fall 2022 V

| Course      | Order Date | Student Reason                                                          | Advisor<br>Decision | Advisor Reason                                 | Assistant Dean<br>of Student<br>college<br>Decision | Assistant Dean<br>of Student<br>college Reason | Department<br>Decision | Department<br>Reason | Assistant<br>Dean for<br>Student<br>Affairs<br>Decision | Assistant<br>Dean for<br>Student<br>Affairs<br>Reason | Canceled By<br>The<br>Registration? |
|-------------|------------|-------------------------------------------------------------------------|---------------------|------------------------------------------------|-----------------------------------------------------|------------------------------------------------|------------------------|----------------------|---------------------------------------------------------|-------------------------------------------------------|-------------------------------------|
| PHAR<br>680 | 2023-04-13 | Expected to<br>graduate next<br>متوقع semester<br>تخرجي الفصل<br>القادم | Accepted            | Graduating next<br>semester                    | Accepted                                            | Expected to<br>graduate next<br>year           | Pending                |                      | -                                                       | -                                                     | No                                  |
| PHAR<br>861 | 2023-04-13 | Expected to<br>graduate next<br>متوقع semester<br>تخرجي الفصل<br>القادم | Accepted            | The course is a<br>requirement of<br>his Minor | Accepted                                            | Expected to<br>graduate next<br>year           | Pending                |                      | -                                                       | -                                                     | No                                  |
| РНАР<br>751 | 2023-04-13 | Expected to<br>graduate next<br>semester متوقع<br>تخرجي النصل           | Accepted            | Graduating next<br>semester                    | Pending                                             |                                                |                        | -                    | -                                                       | -                                                     | No                                  |

Kindly note that upon approval of your request, you will be able to register in your course via the Banner system without encountering any Prerequisite Error Messages.